Pierwsze kroki

# Spis treści

| Pierwsze kroki                            | 1  |
|-------------------------------------------|----|
| 1. Wstęp                                  | 3  |
| 2. Konfiguracja systemu magazynowego.     | 3  |
| 2.1 Konfiguracja Subiekt GT               | 3  |
| 2.2 Konfiguracja enova                    | 7  |
| 3. Pierwsze uruchomienie aplikacji Mozart | 11 |
| 3.1 Podłączenie serwera MS SQL            | 11 |
| 3.2 Dodawanie bazy Mozarta                | 13 |
| 4. Instrukcja                             | 14 |
| 4. 1 Wstępna konfiguracja                 | 14 |
| 4.2 Punkty monitorowania                  | 15 |
| 4.3 Dodawanie produktów                   | 17 |
| 4.4 Zlecenie                              |    |
| 4.5 Raportowanie                          |    |
| 4.6 Podsumowanie                          |    |

# 1. Wstęp

Dokument "Pierwsze kroki" zawiera krótki opis podstawowych procedur wykonywanych w **Mozarcie**. Postaram się pokazać, co należy zrobić, by dodać do bazy produkt, i jak zlecić jego produkcję. Celem będzie wyprodukowanie taboretu z miękkim siedziskiem (siedzisko będzie półproduktem, którego użyjemy do stworzenia taboretu).

### Produkt końcowy taboret:

```
- siedzisko (półprodukt):
```

- $skóra 1 m^2$
- pianka 1 szt.
- kantówka (na szkielet taboretu) 2 m
- -śruby 4szt.

**Uwaga:** W tym dokumencie pokazujemy bardzo prosty przykład omawiający podstawowe możliwości **Mozarta**, bardziej szczegółowy opis możliwości znajdziemy w **dokumentacji**.

# 2. Konfiguracja systemu magazynowego.

Przed uruchomieniem **Mozarta** należy przygotować **system magazynowy** do pracy. Na chwilę obecną<sup>1</sup> **Mozart** współpracuje z dwoma **SM (systemami magazynowymi):** 

- Subiekt GT firmy Insert
- enova firmy Soneta

## 2.1 Konfiguracja Subiekt GT

Przy korzystaniu z programu Subiekt GT musimy pamiętać o kilku istotnych kwestiach:

- musimy posiadać użytkownika Szef i to przy jego pomocy się zalogować (wybieramy podczas uruchamiania Mozarta)
- musimy uruchomić Sfere (moduł firmy Insert służący do komunikacji z współpracującymi aplikacjami)

## Konfiguracja:

1. Uruchamiamy Subiekt GT, łączymy się z serwerem (zwykle nazwa serwera to: nazwa\_komputera\nazwa\_serwera, np. jeżeli komputer nazywa się michal i mamy zainstalowaną bazę SQLEXPRESS nazwa serwera = MICHAL\SQLEXPRESS) zaznaczamy przy **Nowy** i wpisujemy nazwę bazy (np. probny) (Rys.1).

<sup>1 21-08-2007</sup> 

| P          | ROGRAMY DI A FIRM                                                                  |  |
|------------|------------------------------------------------------------------------------------|--|
| per pe     | inad 250 tysłęcy sprzedanych systemów<br>Wybierz podmiot, z którym chcesz pracować |  |
| Subiekt GT | O Wybierz: InstPotrolatins<br>andPotrolatins                                       |  |
|            | Nowy: probnyl                                                                      |  |
|            | Versile: 1.13(1,130,6,1191)<br>Server: MDOWL/SQUEIPRESS<br>Podmist:                |  |
|            |                                                                                    |  |
|            |                                                                                    |  |
|            |                                                                                    |  |

Rys. 1 Tworzenie nowej bazy w Subiekt GT

#### 2. Klikamy Wersję próbną

Jako wersję programu wybieramy wersję próbną, bez danych przykładowych.

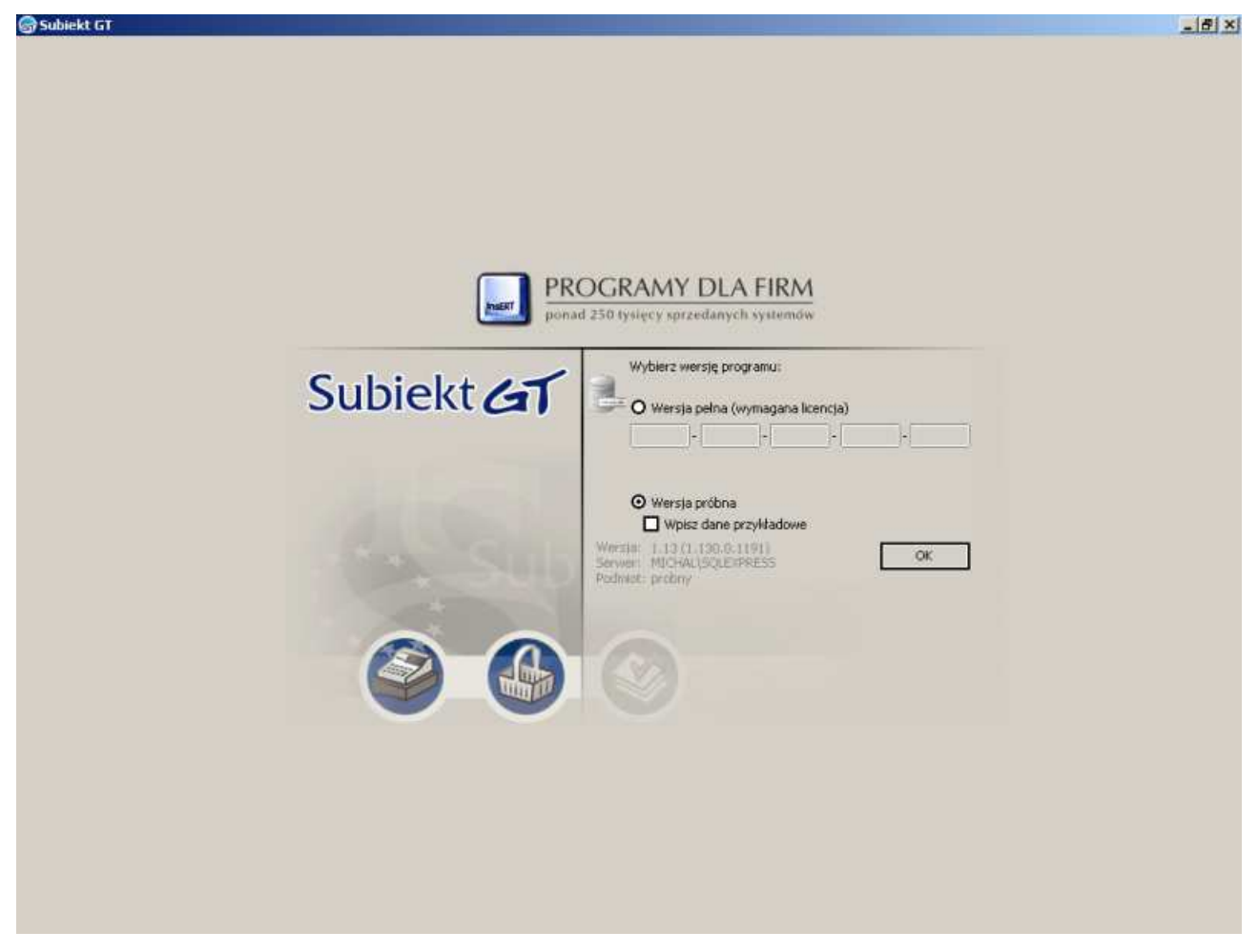

Rys. 2 Wybieramy wersję próbną programu

3. Wpisujemy dane firmy.

Wypełniamy dane firmy (dowolnie), zatrzymując się na zakładce **szef**, zostawiamy ją domyślną (jeżeli chcemy możemy ustawić hasło, ale nie zmieniamy pozostałych parametrów).

| 궁 Subiekt GT - probny na      | serwerze MICHAL\SQLEXPRESS                                                                                      | X          |
|-------------------------------|----------------------------------------------------------------------------------------------------|------------|
|                               |                                                                                                    | Subjekt 11 |
| start                         | The second second second second second second second second second second second second second second second se | Sublektal  |
|                               | lmię, nazwisko i haslo Szefa                                                                                    |            |
| Witamy!                       | Imę:                                                                                                    |            |
| Podmiot                       | Nazwisko: Szef                                                                                                  |            |
| Numeracja                     | Identyfikator: SF                                                                                               |            |
| Karty<br>platnicze<br>Magazyn | Hado: Powłórz:                                                                                                  |            |
| Nadawanie symboli             |                                                                                                    |            |
| Szef                          |                                                                                                    |            |
| Podsumowanie                  |                                                                                                    |            |
|                               | < Wsterz                                                                                                    |            |

Rys. 3 Dodawanie Szefa

Doprowadzamy do końca proces kreacji nowej firmy.

4. Uruchamiamy Sfery.

Zaraz po pojawieniu się ekranu Subiektu GT klikamy w "kulkę" znajdującą się w prawym górnym rogu:

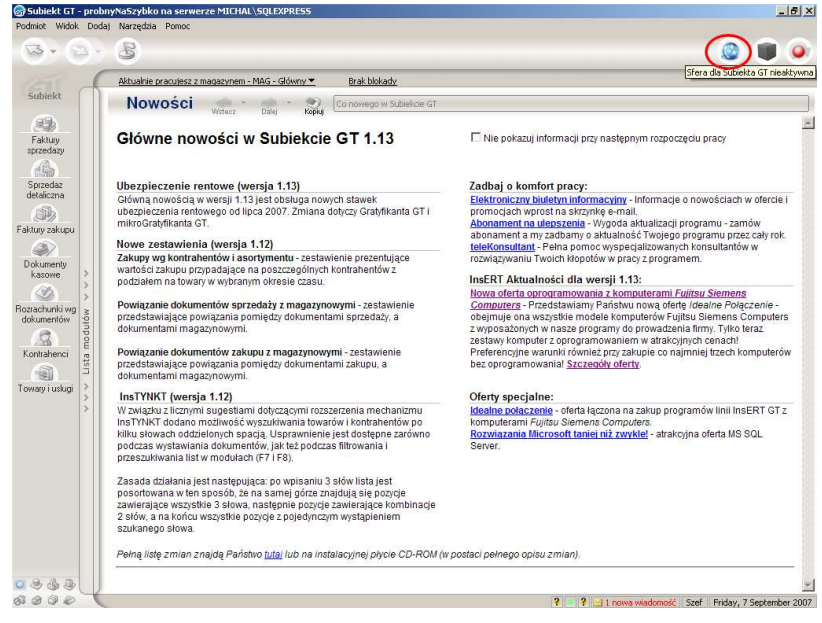

Rys. 4 Uruchamianie Sfery

#### Następnie Aktywujemy wersję próbną Sfery:

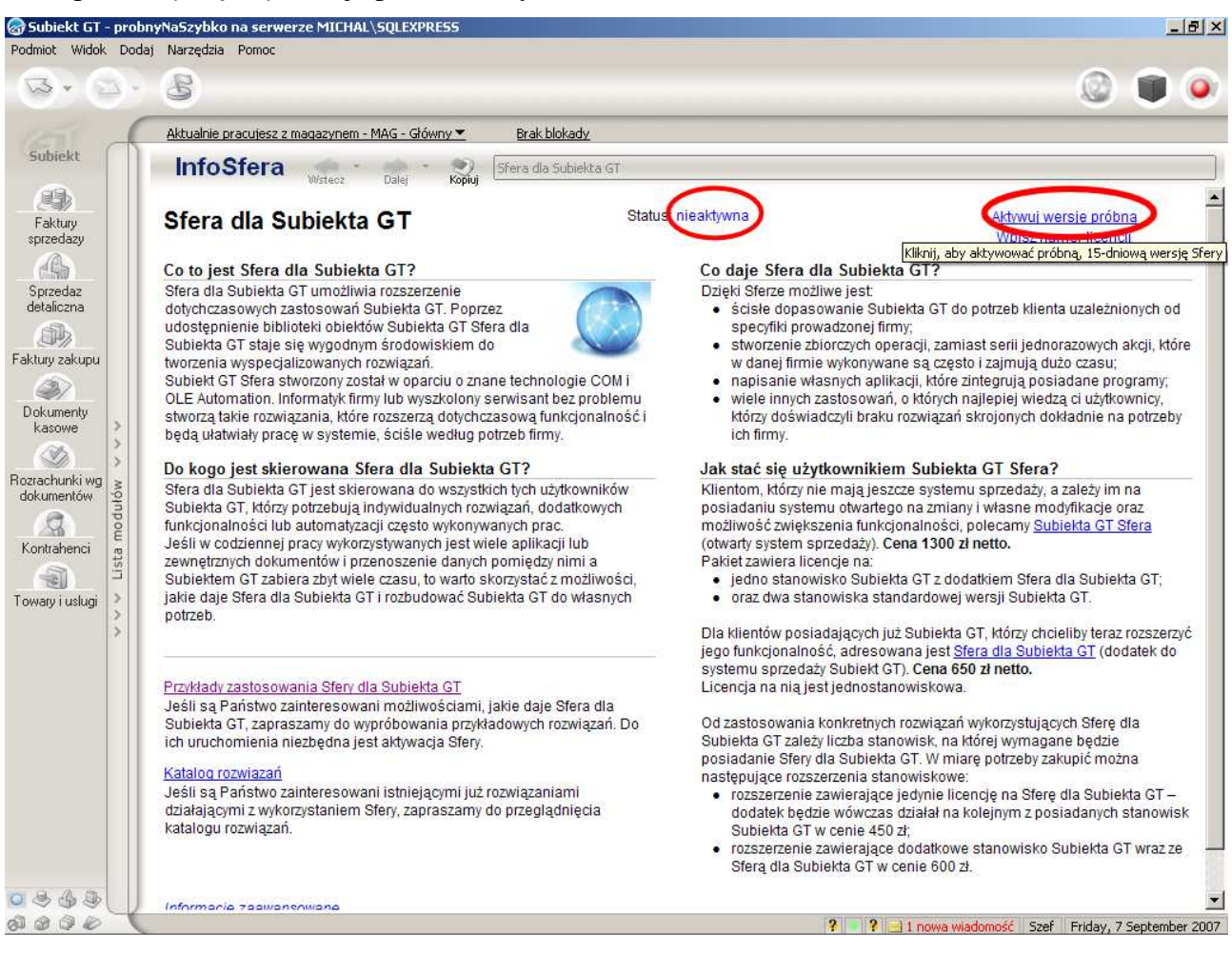

Rys. 5 Aktywacja Sfery

#### 5. Dodajemy towary.

#### Przechodzimy do Towary i usługi i dodajemy następujące towary:

- taboret (*szt*.)
- siedzisko (szt):
- skóra (m2)
- pianka (szt.)
- kantówka (m)
- śruby (*szt*.)

#### 6. Tworzymy kontrahenta.

#### Wchodzimy do **Dodaj→Kontrahenta** (albo klikamy ctrl+k) i dodajemy Kontrahenta:

ABC sp. z o.o., czynimy go dostawcą i odbiorcą.

7. Kupujemy towary.

Przechodzimy do Faktury zakupu i tworzymy fakturę na zakup:

- skóra (1000 m2)
- pianka (1000 szt.)
- kantówka (1000 m)
- śruby (1000 szt.)

### 8. Podsumowanie

W ten oto sposób przygotowaliśmy program Subiekt GT do pracy z aplikacją **Mozart**. Dwie najważniejsze czynności, które wykonaliśmy to:

- utworzenie pracownika Szef, który posiada odpowiednie uprawnienia
- aktywowaliśmy Sferę (Sfera to moduł do Subiekt GT, który umożliwia aplikacją firmy Insert komunikowanie się z innymi aplikacjami).

## 2.2 Konfiguracja enova

Musimy posiadać i podczas logowania do **Mozarta** użytkownika Administrator.

Konfiguracja:

- 1. Otwieramy nova, a potem menu Plik.
- 2. Wypełniamy okno ustawień nowej bazy MS SQL jako **nazwę firmy i bazy,** wpisując: probnaEnova i zaznaczając **Logowanie zintegrowane**.

| enova ozislaj<br>Baza danych MS SQL <u>: Nowa fir</u> | ma                |    |
|-------------------------------------------------------|-------------------|----|
| Plik Widok Czynności                                  |                   |    |
| ок   🔈 -                                              |                   |    |
| Ogólne Operator Zaawansowani                          | 9                 |    |
| Serwer bazy                                           |                   | [] |
| Nazwa serwera bazy danych:                            | michal\SQLEXPRESS |    |
| Ogólne                                                |                   |    |
| Nazwa firmy:                                          | probnaEnova       |    |
| Stan bazy:                                            | Poprawny          |    |
| Opis:                                                 |                   |    |
| Aktywna:                                              | 🗆 Nie             |    |
| Połączenie do bazy danych                             |                   |    |
| Nazwa bazy danych:                                    | probnaEnova       |    |
| Logowanie zintegrowane:                               | 🔽 Tak             |    |
| Operator:                                             |                   |    |
| Hasło dostępu:                                        |                   |    |
|                                                       |                   |    |
|                                                       |                   |    |
|                                                       |                   |    |

Rys. 6 Ustawienia bazy MS SQL

- 3. Enova zapyta się, czy chcemy utworzyć nową bazę danych. Odpowiadamy tak.
- 4. Wybieramy licencje:

Pozostawiamy ustawienia domyślne.

| Nowa baza danych                                                                                                    | ×             |
|----------------------------------------------------------------------------------------------------|---------------|
| Wybór licencji nowej bazy danych                                                                                                    |               |
| Licencja bazy danych<br>Wybierz licencje tworzonej bazy danych. Licencja określa, czy chcesz utworzyć nową bazę roboczą lub czy<br>tworzona baza jest tylko bazą demonstracyjną lub testową.                                                                                                    |               |
| Licencja demonstracyjna<br>Licencja demonstracyjna pozwala utworzyć bazę danych z ograniczoną liczbą zapisów. Zawsze można zmie<br>licencje bazy danych przy pomocy funkcji znajdującej się w menu głównym programu: Pomoc I Licencja prog                                                                                                    | enić<br>gramu |
| Processon and the second second secon | go            |
| enova<br>pakiet ztoty Baza testowa, pakiet złoty. Składa się z rozbudowanego modułu kadrowo-płacoweg<br>definiowalnym systemem płac oraz modułu obsługi pełnej księgowości.                                                                                                    | go z          |
| Patiet platynowy of Baza testowa, pakiet platynowy. Jest to w pełni konfigurowalny program zaspokajają potrzeby najbardziej wymagających klientów, przeznaczony dla dużych firm.                                                                                                    | ісу           |
| Licencja robocza<br>O Jeżeli już kupiłeś program i posiadasz licencje, to wybierz to ustawienie. Pozwoli Ci ono na wprowadz<br>licencji i rozpoczęcie pracy.                                                                                                    | zenie         |
| Numer licencji: Wprowadź licer                                                                                                    | ncję          |
| Wypełnij danymi demonstracyjnymi<br>Wypełnia nowo utworzoną bazę danych danymi demostracyjnymi, pozwalającymi szybko zapoznać s<br>z możliwościami programu.                                                                                                    | się           |
| OK A                                                                                                    | nuluj         |

Rys. 7 Wybieramy licencje

5. Wybieramy naszą bazę (probnaEnova).

### 6. Wchodzimy w **Handel→Cennik.**

| 00        | Eolder -       | 🔳 🔜 📄 Nowy (Towar)            | 🔄 Otwórz 🗙    | Usuń ∑        | 2 3 - 🖸     | )            |                 |              |
|-----------|----------------|-------------------------------|---------------|---------------|-------------|--------------|-----------------|--------------|
| ek enova  | probnaEnov     | a/Handel/Cennik               |               |               |             |              |                 |              |
| 2         | Magazyn: Firma | <ul> <li>Dostawca:</li> </ul> | 💌 Stan        | mag.: Dowolny | • Тур:      | Razem 💌      | Zakres: Aktywne | -            |
|           | Kod            | Nazwa 🗸                       | EAN           | Stan razem    | Stan zamówi | Podstawowa/N | Hurtowa/N       | Detaliczna/B |
| a dzisiaj | ▶ Buty         | Buty                          | 2000000000022 |               |             | 150.00 PLN   | 157.50 PLN      | 213.50 PLN   |
|           | Koszulki       | Koszulki kolorowe             | 200000000015  |               |             | 15.00 PLN    | 20.00 PLN       | 24.40 PLN    |
|           | Krawat         | Krawat męski                  | 200000000053  |               |             | 51.00 PLN    | 53.55 PLN       | 71.87 PLN    |
|           | Przeróbki      | Przeróbki krawieckie - usługa | 200000000077  |               |             | 13.00 PLN    | 13.00 PLN       | 19.83 PLN    |
|           | Rękawiczki     | Rękawiczki pięciopalcowe      | 200000000060  |               |             | 79.00 PLN    | 82.95 PLN       | 112.45 PLN   |
|           | Spodnie        | Spodnie długie                | 200000000046  |               |             | 120.00 PLN   | 126.00 PLN      | 170.80 PLN   |
|           |                |                               |               |               |             |              |                 |              |

Rys. 8 Lista przykładowych towarów w programie enova

Usuwamy wszystkie towary i dodajemy (pamiętając o ustawieniu ceny np. 1zł):

- taboret (szt.)
- siedzisko (szt):
  - skóra (m2)
  - pianka (szt.)
  - kantówka (m)
  - śruby (szt.)

| 🚱 probnaEnov       | a - enova                       |                                 |            |               |             |              |                   |              |
|--------------------|---------------------------------|---------------------------------|------------|---------------|-------------|--------------|-------------------|--------------|
| <u>Plik</u> Edycja | <u>W</u> idok <u>C</u> zynności | <u>N</u> arzędzia Pomo <u>c</u> |            |               |             |              |                   |              |
| 000                | 🔀 Eolder 👻 🛛                    | 🗉 🔜 📙 📑 Nowy (Towar)            | 📴 Qtwórz 🗙 | Usuń ∑        | 2 🕹 - 🖻     | )            |                   |              |
| Zapisz i za        | imknij 🛃 🔇                      | 🕲 🖹 🗟 🔸                         |            |               |             |              |                   |              |
| Pasek enova        | probnaEnova                     | /Handel/Cennik                  |            |               |             |              |                   |              |
| P                  | Magazyn: Firma                  | ▼ Dostawca:                     | 💌 Stan i   | mag.: Dowolny | 💌 Тур:      | Razem 💌      | Zakres: Aktywne   | -            |
|                    | Kod                             | Nazwa /                         | EAN        | Stan razem    | Stan zamówi | Podstawowa/N | Hurtowa/N         | Detaliczna/B |
| enova dzisiaj      | kantowka                        | kantówka                        |            |               |             | 0.00 PLN     | 0.00 PLN          | 0.00 PLN     |
|                    | pianka                          | pianka                          |            |               |             | 0.00 PLN     | 0.00 PLN          | 0.00 PLN     |
|                    | siedzisko                       | siedzisko                       |            |               |             | 0.00 PLN     | 0.00 PLN          | 0.00 PLN     |
|                    | skora                           | skóra                           |            |               |             | 0.00 PLN     | 0.00 PLN          | 0.00 PLN     |
|                    | sruby                           | śruby                           |            |               |             | 0.00 PLN     | 0.00 PLN          | 0.00 PLN     |
|                    | taboret                         | taboret                         |            |               |             | 0.00 PLN     | 0.00 PLN          | 0.00 PLN     |
|                    |                                 |                                 |            |               |             |              |                   |              |
| Kartoteka towarów  | v i usług                       |                                 |            |               |             | probnaEnov   | a & Administrator | SN: "DEMO"   |

Rys. 9: Zmodyfikowana lista towarów używanych w dalszych przykładach.

7. Tworzymy zapas materiałów

#### Wracamy do Handel przechodzimy Faktury → Faktury zakupu

Tworzymy nową zakupową fakturę na:

- skóra (1000 m2)
- pianka (1000 szt.)
- kantówka (1000 m)
- śruby (1000 szt.)

| E       | <b>Zak</b><br>ik                                               | up:<br><u>W</u> ic | ZK/?/07 - Bufor<br>lok <u>C</u> zynności <u>R</u> elacje |             |          |               |       |          |         |  |  |
|---------|----------------------------------------------------------------|--------------------|----------------------------------------------------------|-------------|----------|---------------|-------|----------|---------|--|--|
|         | 🛃 Zatwierdź i zamknij 🛃 🔇 🗿 😰 😓 🔹 💸 Wybierz zaliczki           |                    |                                                          |             |          |               |       |          |         |  |  |
| 0;<br>( | Ogólne Płatności Kontrahent Dodatkowe Marża Zasoby ]<br>Ogólne |                    |                                                          |             |          |               |       |          |         |  |  |
| F       | Data<br>Po <u>z</u> y                                          | a ot<br>Icje       | rzymania: 29/08/2007 💽                                   | Numer obcy: |          |               |       |          |         |  |  |
| [       | L                                                              | No<br>A            | wy (Pozycja) 🛃 Otworz 🗙<br>Towar                         | Usun 2      | Cena     | Wartość       | StVAT |          |         |  |  |
|         |                                                                | 1                  | kantowka - kantówka                                      | 1000 m      | 0.00 PLN | 0.00 PLN      | 22%   |          |         |  |  |
|         |                                                                | 2                  | pianka - pianka                                          | 1000 szt    | 0.00 PLN | 0.00 PLN      | 22%   |          |         |  |  |
|         |                                                                | 3                  | skora - skóra                                            | 1000 m2     | 0.00 PLN | 0.00 PLN      | 22%   |          |         |  |  |
|         | •                                                              | 4                  | sruby - śruby                                            | 1000 szt    | 0.00 PLN | 0.00 PLN      | 22%   |          |         |  |  |
|         | *                                                              |                    |                                                          |             |          |               |       |          |         |  |  |
| -<br>C  | Nett                                                           | to:                | 0.00 • VAT:                                              | 0.00 • B    | rutto:   | 0.00 • Wartoś | ś:    | 0.00 PLN |         |  |  |
|         |                                                                |                    |                                                          |             |          |               |       | Dodaw    | anie // |  |  |

Rys. 10: Faktura zakupu.

8. Podsumowanie:

# 3. Pierwsze uruchomienie aplikacji Mozart

#### 3.1 Podłączenie serwera MS SQL

Po uruchomieniu pojawi się komunikat błędu:

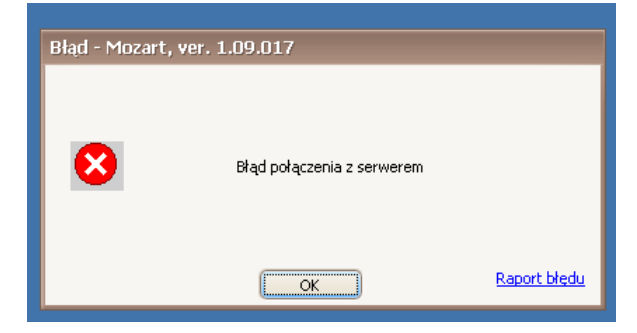

Rys. 11 Błąd połączenia z bazą danych

Komunikat ten oznacza, że nie poinformowaliśmy aplikacji, gdzie znajdują się informację, z których będzie korzystał (musimy podać adres serwera z bazą danych systemu magazynowego). Następnie program zapyta się, czy chcemy skonfigurować połączenie z serwerem:

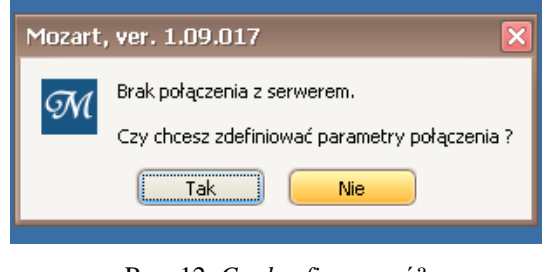

Rys. 12 Czy konfigurować?

Odpowiadamy Tak. Pojawi się następne okno:

| Edycja parametrów SQ   | L      |       |
|------------------------|--------|-------|
| Nazwa serwera SQL      |        |       |
| Logowanie zintegrowane |        |       |
| Nazwa użytkownika      |        |       |
| Hasło                  |        |       |
| <u><u>T</u>estuj</u>   | Zapisz | Wyjdź |

Rys. 13 Edycja parametrów SQL

W Nazwa serwera SQL: wpisujemy nazwa\_komputera\nazwa\_serwera np. jeżeli komputer nazywa się Pracownik i korzystam z SQLEXPRESS to wpiszemy Pracownik\SQLEXPRESS, następnie wpisujemy nazwę użytkownika i hasło do bazy danych (można spróbować zaznaczyć Logowanie zintegrowane – działa w niektórych konfiguracjach) i klikamy Testuj, by upewnić się, czy wszystko działa (podane ustawienia działają przy domyślnej instalacji bazy danych w innych przypadkach należy skontaktować się z administratorem).

### 3.2 Dodawanie bazy Mozarta

Na ekranie wyboru bazy:

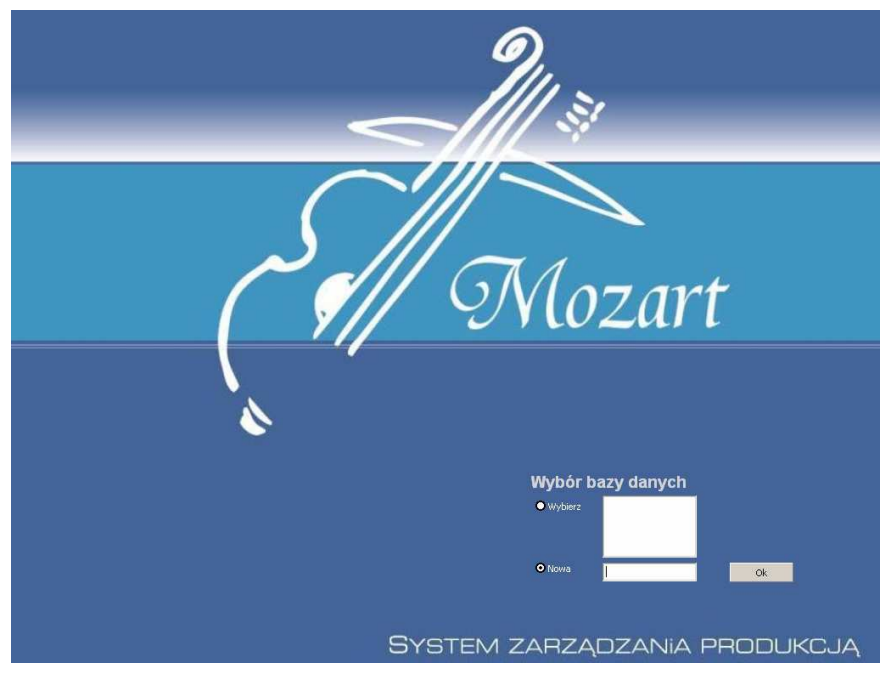

Rys. 14 Wybór bazy danych.

zaznaczamy opcję **Nowa** i wpisujemy nazwę (należy pamiętać iż nowa nazwa musi być unikalna na danym serwerze bazodanowym i różna od nazwy bazy systemu enova, czy SubiektGT). Pojawi się komunikat z pytaniem, czy chcemy utworzyć nową bazę, klikamy **Tak** i przechodzimy do ekranu enova/Subiekt gdzie wybieramy wcześniej utworzoną bazę testową.

# 4. Instrukcja

## 4. 1 Wstępna konfiguracja

Zaraz po uruchomieniu i zalogowaniu się do **Mozarta** powinniśmy otrzymać następujący widok:

Pierwszą czynnością, którą wykonamy, będzie wyłączenie harmonogramowania (opis tej

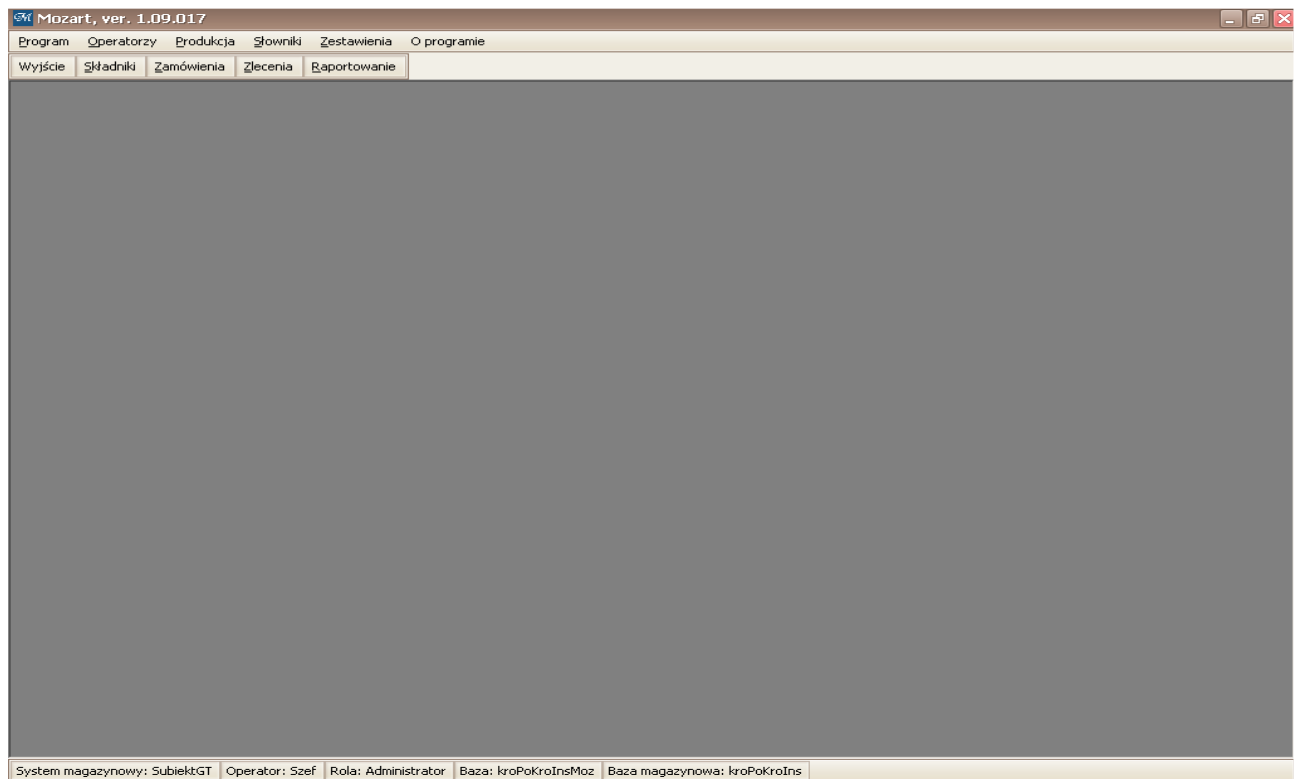

Rys. 15 Ekran główny

funkcjonalności znajduje się w **dokumentacji**). Aby wyłączyć **harmonogramowanie** należy z menu **Program**—**Systemowe** wybrać podmenu **Konfiguracja**.

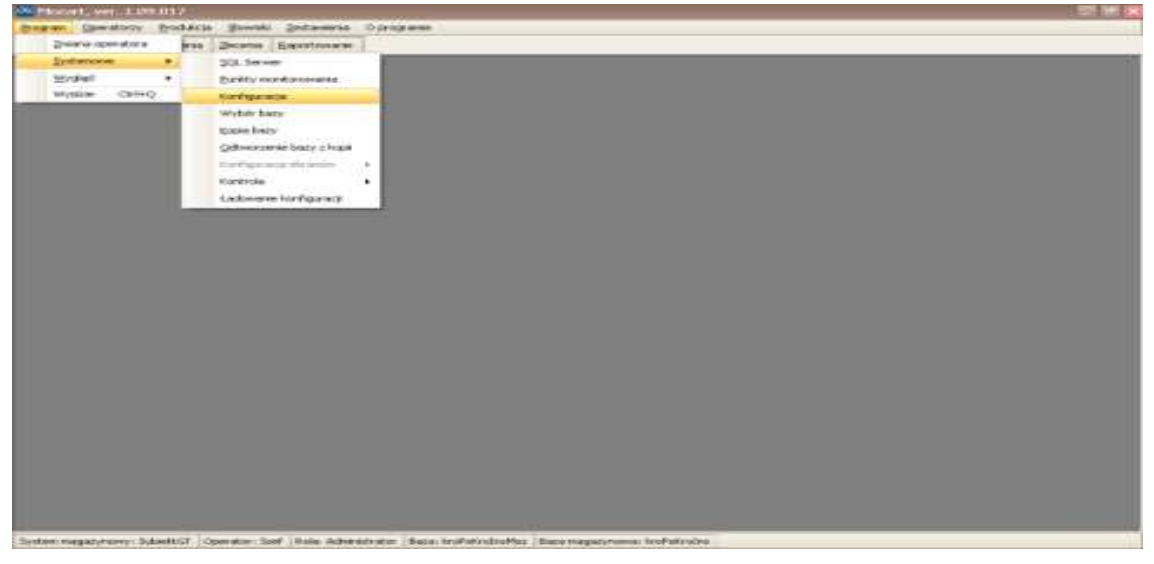

Rys. 16 Wybieranie podmenu konfiguracja

Następnie, będąc w oknie **Konfiguracji**, przechodzimy do panelu **Ekran zleceń konfiguracja** odznaczamy *checkboxa* przy **Włącz mechanizm harmonogramowania**, dodatkowo zmieniamy wartość pola **Szerokość kolumn (Wydziały)** na **65** i klikamy w przycisk **Zapisz**.

| Tonformste                                                                                                |                                           |
|----------------------------------------------------------------------------------------------------|-------------------------------------------|
| Rollery (Darwinnerska konfiguracija ) Koostry pracy (Occumis ) <b>(Direc deceri konfiguracija</b> ] Duhur | manity   Dime   Hagariety   Poloisenianea |
| 🖓 wysyłka koneczna do cawinięcie deroma                                                                   |                                           |
| P Guponane                                                                                                |                                           |
| P Pittore                                                                                                 |                                           |
| 🖗 Zaanaradnaan Pilitonaan                                                                                 |                                           |
| 92 Polatic pedicentari                                                                                    |                                           |
| T Wigo exchange hereorogonowane Usual setawares dram                                                      | rui -                                     |
| 🖿 20, 20,                                                                                                 |                                           |
| (6 ( )) Szerokolt balarer, Wydawły )                                                                      |                                           |
|                                                                                                    |                                           |
|                                                                                                    |                                           |
|                                                                                                    | Zunter Aradas                             |

Rys. 17 Ekran konfiguracji panel Ekran zleceń

### 4.2 Punkty monitorowania

Kolejnym krokiem, który doprowadzi nas do celu, jest dodanie **Punktów monitorowania** (opis **Punktów Monitorowania** znajduje się w **dokumentacji**, a w skrócie: można rozumieć jako wydziały przedsiębiorstwa lub fazy produkcji). Aby to zrobić, z menu **Program** wybieramy **Punkty monitorowania**.

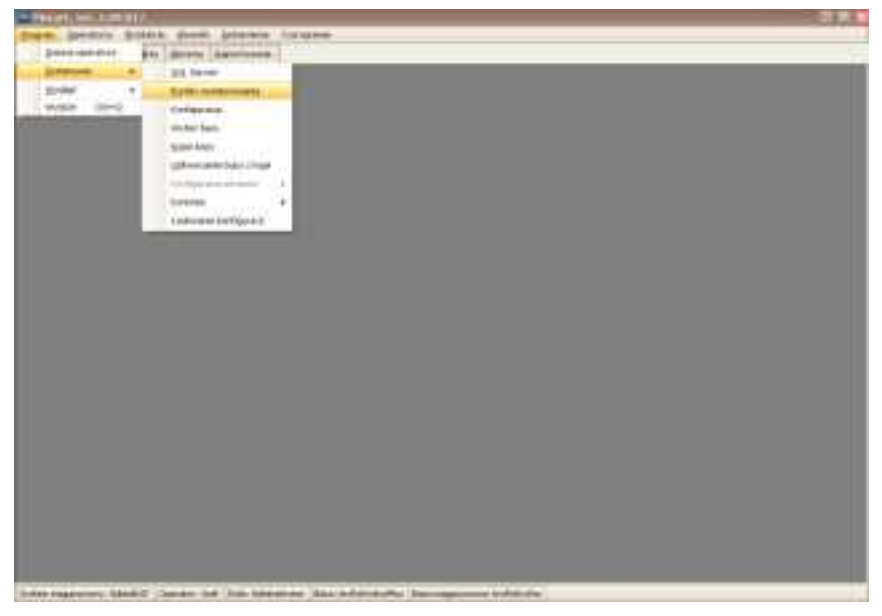

Rys. 18 Otwieranie ekranu Punktów Monitorowania

Mając otwarty ekran Punktów Monitorowania, dodamy trzy punkty:

- 1. Punkt pierwszy:
  - 1.1. Symbol: Zakup
  - 1.2. Nazwa: zaopatrzenie 01
  - 1.3. Wzór wydruku: Wzór1
  - 1.4. Zakończenie zlecenia: Tylko raport
  - 1.5. Znaczamy checkboxa przy Punkt zaopatrzenia (Rys. 15)
- 2. Punkt drugi:
  - 2.1. **Symbol:** m1
  - 2.2. Nazwa: montaż 01
  - 2.3. Wzór wydruku: Wzór2
  - 2.4. Zakończenie zlecenia: Generowanie\_PW\_z\_potwierdzeniem\_ilości
- 3. Punkt trzeci:
  - 3.1. **Symbol:** m2
  - 3.2. Nazwa: montaż 02
  - 3.3. Wzór wydruku: Wzór3
  - 3.4. Zakończenie zlecenia: Generowanie\_RW\_z\_potwierdzeniem\_ilości

| Pu | nkt monitorowani   | a                                          |        |
|----|--------------------|--------------------------------------------|--------|
|    |                    |                                            |        |
|    | Numer :            | Kolejność 1 🛖                              |        |
|    | Symbol :           | Zakup                                      |        |
|    | Nazwa :            | zaopatrzenie                               |        |
|    | Wzorzec wydruku:   | Wzór1                                      |        |
|    | Zakończenie:       | TylkoRaport 💌                              |        |
|    | Etykieta:          | <b></b>                                    |        |
| 1  | 🏹 Punkt zaopatrzer | nia 🔲 Punkt wysyłki 📃 Zlecenia zbiorcze    |        |
| 1  | Punkt realizacji   | 🦳 Punkt karty limitowej 🔲 Zmienne magazyny | Zapisz |
| I  | Punkt ekspresow    | ej realizacji                              | Wyjdź  |

Rys. 19 Dodawanie punktu zaopatrzenia

Po dodaniu punktów powinniśmy uzyskać następujący widok:

| ŻР | unk | ty monitor | rowania      |              |                        |        |   |   |   |   |    |    | -  |     |
|----|-----|------------|--------------|--------------|------------------------|--------|---|---|---|---|----|----|----|-----|
|    | N   | Symbol     | Nazwa        | Wzór wydruku | Zakończenie zlecenia   | Kolejn | Δ | z | R | w | KL | Zb | Ex | Zm  |
| ۲  | 1   | Zakup      | zaopatrzenie | Wzór1        | TylkoRaport            |        | 1 | M |   |   |    |    |    |     |
|    | 2   | m1         | montaz 01    | Wzór2        | Generowanie_PW_z_potwi |        | 2 |   |   |   |    |    |    |     |
|    | 3   | m2         | montaz 02    | Wzór3        | Generowanie_RW_z_potwi |        | 3 |   |   |   |    |    |    |     |
|    |     |            |              |              |                        |        |   |   |   |   |    |    |    |     |
|    | Dod | aj         | Popraw Usuń  |              |                        |        |   |   |   |   |    |    | ₩y | jdź |

Rys. 20 Ekran z dodanymi punktami monitorowania

Mając Punkty Monitorowania, możemy przejść do następnego etapu.

### 4.3 Dodawanie produktów

Teraz dodamy nowy produkt – listę produktów, półproduktów i składników znajdziemy pod przyciskiem **Składniki** (znajdującym na głównym pasku narzędziowym). Po kliknięciu w **Składniki** (przycisk pod menu) ukażę się nam następujący ekran:

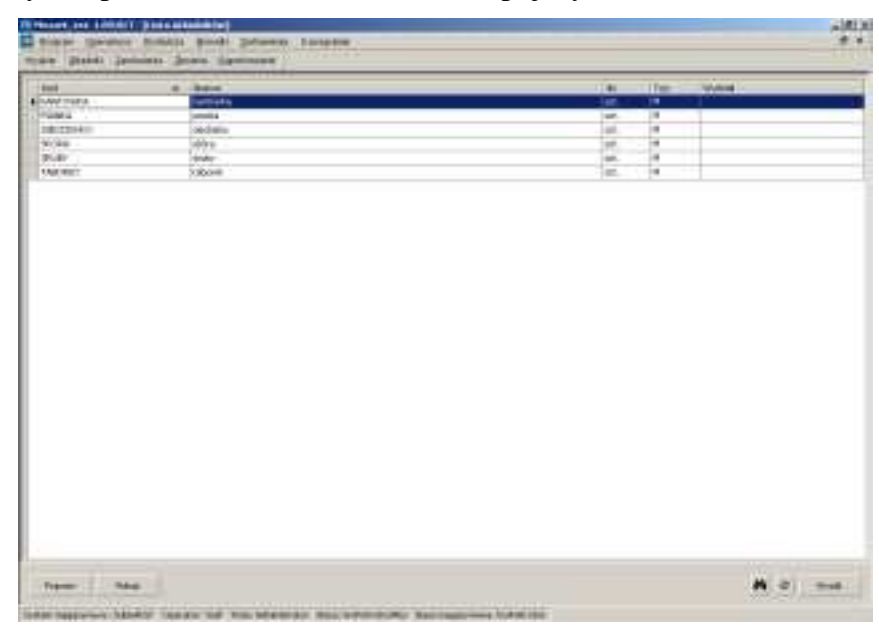

Rys. 21 Ekran składników

Widoczna jest lista Składników, które dodaliśmy podczas wstępnej konfiguracji:

- produkt (taboret)
- półprodukt (siedzisko)
- materiały:
  - deski
  - skóra
  - pianka
  - śruby

Wszystkie pozycje na liście traktowane są jako materiały (oznacza to, że nie posiadają one **struktury**), co widać po literze "M" w kolumnie **Typ**. Żeby zamienić materiał w półprodukt, należy zaznaczyć składnik na liście i nacisnąć przycisk **Popraw.** 

| Facanti Toley                                                                                                    | Etyra kartoteki | The sector         | 1             |
|----------------------------------------------------------------------------------------------------|-----------------|--------------------|---------------|
| otres fratures                                                                                                    |                 | Tilwi-L            | 10            |
|                                                                                                    |                 | Toriant (sant whi) | 5             |
|                                                                                                    |                 | Well-cit part      | 12            |
| Jonation Original                                                                                                    |                 | This               |               |
| ta and a second second s | +               | Eres (15)          | 65            |
| any pracy                                                                                                    | elladváa        |                    |               |
| Distances Internet Property                                                                                                    | 1               |                    |               |
| Contraction of Contract                                                                                                    |                 |                    | Lanc          |
|                                                                                                    |                 |                    | 1 III CAMPANY |

Rys. 22 Ekran modyfikacji składnika.

Po wybraniu właściwego (montaz 01) **Punktu Monitorowania** możemy powrócić do **Składników** i dokończyć "tworzenie" produktu. Będąc w oknie składników, zaznaczamy *siedzisko* i klikamy **Popraw**, a następnie ustawiamy wszystko jak na Rys. 10.

Czyli:

- wybieramy opcję produkt
- wybieramy punkt monitorowania→montaz 01
- wybieramy stawkę akordową i wpisujemy 1zł

Następnie klikamy Zapisz.

|                            |                                                                                                    | Parametry wykonenia    |            |
|----------------------------|----------------------------------------------------------------------------------------------------|------------------------|------------|
| Initial Balling            | Educational                                                                                                    | Tpp (men)              | 10,00      |
| Names Tambato              |                                                                                                    | T, heidjiT             | 8,0006     |
| NI I                       |                                                                                                    | Transport (narpy w 51) | 0,00       |
| and the second             |                                                                                                    | Weball patr            | 2,008      |
| Othere Othere              | @Prod.it                                                                                                    | Tese;                  | 0000000    |
| Fuelt restarces Frantac II |                                                                                                    | Bushel[12]             | 19,00      |
| Faculta precip             | · Parametry all advise                                                                                                    |                        |            |
| Stanks skortning           | Presse: 0                                                                                                    | Skubbare .             |            |
| O Stank o godonova         | Poskit Inative IT                                                                                                    | Penore                 | Daphi      |
| 100 AV                     | No. Contraction of the second second s | Contractor 1           | - Annala I |

Rys. 23 Poprawianie składnika

**Mozart** będzie traktował składnik jako **materiał** do czasu, aż zostanie zapisany. Dlatego po zapisaniu zmiany (zamienieniu typu składnika na **produkt**), ponownie zaznaczamy *siedzisko* i klikamy **Popraw.** Teraz możemy zmodyfikować **strukturę** (dodać **maszyny i/lub operację**).

#### Klikamy w przycisk **Struktura**.

| dukt:     |           |         |              |       |           | 0.00.00.0 |             |
|-----------|-----------|---------|--------------|-------|-----------|-----------|-------------|
| dzisko    |           |         |              |       | 4         | 8 🐼 💈 🖬   | Materiały   |
| 4         | Nazwa     | Wariant | Ilość brutto | Jm    | Cena      | Wartość   | Warianty -  |
| siedzisko | siedzisko | Nowy    |              | 1 szt | 0,0000 zł | 0,0000 zł | Dodaj       |
|           |           |         |              |       |           |           | Popraw      |
|           |           |         |              |       |           |           | Usuń        |
|           |           |         |              |       |           |           | Skopiuj     |
|           |           |         |              |       |           |           | Importuj    |
|           |           |         |              |       |           |           | Składniki – |
|           |           |         |              |       |           |           | Dodaj       |
|           |           |         |              |       |           |           | Popraw      |
|           |           |         |              |       |           |           | Usuń        |
|           |           |         |              |       |           |           | Drukuj opis |
|           |           |         |              |       |           |           | Struktura   |
|           |           |         |              |       |           |           | +           |
|           |           |         |              |       |           |           | Drukuj      |
|           |           |         |              |       |           | 0.0000    | 1           |

Rys. 24 Puste drzewo struktury produktu siedzisko

Na ekranie (Rys. 23) widzimy puste drzewko struktury. Żeby dodać piankę i skórę, musimy kliknąć w przycisk **Dodaj** znajdujący się na bocznym pasku zadań w grupie **Składniki** (grupa **Warianty** służy do definiowania alternatywnych receptur dla tego produktu).

Pojawia się lista:

| al population in the second |                                                                                                    |     |         |       |
|-----------------------------|----------------------------------------------------------------------------------------------------|-----|---------|-------|
| -                           | And Barrier                                                                                                    |     |         | 20623 |
| A REAL PROPERTY AND INCOME. |                                                                                                    | da. | ~       | 12.4  |
| PM.12103                    | The second second second second second second second second second second second second second second second se |     | -       |       |
| 1296.2                      | 11284                                                                                                    | 34. |         |       |
| B1.84811                    | #197.85                                                                                                    | 14  |         |       |
| 46.0                        | #25                                                                                                    | al. | · · · · |       |
| ALPI.                       | dealer .                                                                                                    | 14  | 10 C    |       |
| 100.001                     | Price Br                                                                                                    | 24  | -       |       |
|                             |                                                                                                    |     |         |       |
|                             |                                                                                                    |     |         |       |
|                             |                                                                                                    |     |         |       |

Rys. 14 Lista dostępnych składników

- zaznaczamy element, który chcemy dodać do struktury
- pojawia się ekran (rys,12 i rys.13)
- wpisujemy ilość brutto i klikamy **Zapisz**

| osc   Opis                    |             |        |  |  |  |
|-------------------------------|-------------|--------|--|--|--|
| Składnik                      |             |        |  |  |  |
| Kod :                         | pianka      |        |  |  |  |
| Nazwa :                       | pianka      |        |  |  |  |
| llość netł                    | 0: 1,000000 |        |  |  |  |
| Odpad                         |             |        |  |  |  |
| Odpad                         | pianka 💌    |        |  |  |  |
| Odpad<br>Kod : [<br>Ilosć : [ | pianka      | Zapisz |  |  |  |

Rys. 26 Dodawanie pianki do struktury

To samo robimy ze *skórą*:

| ć Opis                                                                                                    |                                                                                                    |            |            |  |  |
|----------------------------------------------------------------------------------------------------|----------------------------------------------------------------------------------------------------|------------|------------|--|--|
| Składnik                                                                                                    |                                                                                                    |            |            |  |  |
| Kod :                                                                                                    | skóra                                                                                                    | skóra      |            |  |  |
| Nazwa :                                                                                                    | skóra                                                                                                    |            |            |  |  |
| Ilość brut<br>Ilość nett<br>Odpad —                                                                             | to : 1,000000                                                                                                    | m2         |            |  |  |
| Kod:                                                                                                    | skóra                                                                                                    | *          |            |  |  |
| llosé : [                                                                                                    | 0,000000                                                                                                    | and here a | Zapisz     |  |  |
| the second second second second second second second second second second second second second second second se | ACC 103 ST 103 ST 103 S |            | The second |  |  |

Rys. 27 Dodawanie skóry do struktury

Po tych operacjach powinniśmy uzyskać następujący widok (żeby uzyskać rozwiniętą strukturę należy kliknąć w + znajdujący się przy nazwie struktury albo w grupie **Struktura** na prawym **Pasku Narzędziowym**):

| odukt :         |                 |         |              |           |                        |                        |                   |
|-----------------|-----------------|---------|--------------|-----------|------------------------|------------------------|-------------------|
| edzisko         |                 |         |              |           | Ŷ                      | 🐔 💈 🔚                  | <u>M</u> ateriały |
| od .            | Nazwa           | Wariant | Ilość brutto | 100       | Cepa W                 | artość                 | Warianty -        |
| siedzisko       | siedzisko       | Nowy    | 1050 01000   | szt       | 0,0000 zł              | 0,0000 zł              | Dodaj             |
| skóra<br>pianka | skóra<br>pianka |         | 1<br>1       | m2<br>szt | 0,0000 zł<br>0,0000 zł | 0,0000 zł<br>0,0000 zł | Popraw            |
|                 |                 |         |              |           |                        |                        | Usuń              |
|                 |                 |         |              |           |                        |                        | Skopiuj           |
|                 |                 |         |              |           |                        |                        | Importuj          |
|                 |                 |         |              |           |                        |                        | Składniki –       |
|                 |                 |         |              |           |                        |                        | Dodaj             |
|                 |                 |         |              |           |                        |                        | Popraw            |
|                 |                 |         |              |           |                        |                        | Usuń              |
|                 |                 |         |              |           |                        |                        | Drukuj opis       |
|                 |                 |         |              |           |                        |                        | Struktura -       |
|                 |                 |         |              |           |                        |                        | +                 |
|                 |                 |         |              |           |                        |                        | Drukuj            |
|                 |                 |         |              |           |                        | 0.0000 -*              | 116.244           |

Rys. 28 Drzewo struktury po modyfikacjach

*Siedzisko* jest półproduktem, który wykorzystamy do produkcji *taboretu* (naszego finalnego produktu), i skoro mamy już strukturę półproduktu, nadszedł czas (zaleca się definiowanie produktu "od dołu" tzn. najpierw definiujemy półprodukty, następnie składamy z nich bardziej złożone struktury, a na końcu końcowy produkt) na zdefiniowanie struktury produktu końcowego (*taboretu*). Schemat postępowania będzie prawie identyczny jak w przypadku *siedziska*.

|                               | 11                  | Renamentry septements |              |
|-------------------------------|---------------------|-----------------------|--------------|
| Syntrol Trappaget             | Etherpaliustoneil   | Tex (min)             | 0,00         |
| Name Indenst                  |                     | Tiller. I             | 1.0000       |
| PWWW.                         |                     | Isompet (Next or 71)  | 6,00         |
| NANG <u>-</u>                 |                     | Websit peti           | 0,000        |
| Officeral Officeral           | Oneile              | Tine                  | 1,000000     |
| Punkt reandouwrana Prontae 12 | 14                  | Ref (R)               | 0,30         |
| Konty procy                   | Parametry infaction |                       |              |
| Olimia statime 1,0000 S       | Piecyala: 0         | Struktura             |              |
| O Disella gallareve           | Produke featror     | Mactivity             | Zapez        |
|                               |                     | a standard and        | 1 Incaritant |

Rys. 29 Ustawiamy taboret jako produkt

Zaznaczamy **taboret**, zmieniamy typ składnika na **Produkt**, ustawiamy stawkę akordową na **1z**ł oraz wybieramy **Punkt Monitorowania**: *montaz 02* i klikamy **Zapisz**.

Ponownie uruchamiamy modyfikację *taboretu* i wchodzimy w jego strukturę. Modyfikujemy strukturę, dodając siedzisko (1szt.), śruby (4szt.) i deski (2m). Powinniśmy uzyskać:

| Produkt :  |           |         |              |      |         |         |               |
|------------|-----------|---------|--------------|------|---------|---------|---------------|
| taboret    |           |         |              |      | *       | 🖬 🍣 🕼   | Materiały     |
| Kod        | Nazwa     | Wariant | Ilość brutto | Jm   | Cena Wa | rtość   | Warianty —    |
| - TABORET  | taboret   | Nowy    | 1            | szt. | £0.0000 | £0.0000 | Dodaj         |
| KANTOWKA   | kantówka  |         | 2            | m    | £0.0000 | £0.0000 | Baawaaa       |
| SIEDZISOKO | siedzisko | Nowy    | 1            | szt. | £0.0000 | £0.0000 | Popraw        |
| PIANKA     | pianka    |         | 1.000000     | szt. | £0.0000 | £0.0000 | Usuń          |
| SKORA      | skóra     |         | 1.000000     | m2   | £0.0000 | £0.0000 |               |
| I SRUBY    | śruby     |         | 4            | szt. | £0.0000 | £0.0000 | Skopiuj       |
|            |           |         |              |      |         |         | Importuj      |
|            |           |         |              |      |         |         | — Składniki — |
|            |           |         |              |      |         |         | Dodaj         |
|            |           |         |              |      |         |         | Popraw        |
|            |           |         |              |      |         |         | Usuń          |
|            |           |         |              |      |         |         | Drukuj opisy  |
|            |           |         |              |      |         |         | Struktura —   |
|            |           |         |              |      |         |         | + -           |
|            |           |         |              |      |         |         | Drukuj        |
|            |           |         |              |      |         |         |               |

Rys. 30 Zmodyfikowana struktura taboretu

W wyniku naszych dotychczasowych działań uzyskaliśmy strukturę dwóch produktów. Następnym naszym krokiem będzie uruchomienie produkcji *taboretu*.

### 4.4 Zlecenie

Ekran **Zlecenia** jest główny obszarem roboczym w **Mozarcie.** Aby się do niego dostać, klikamy w **Zlecenia** na *toolbarze*. Po kliknięciu pojawi nam się podstawowy ekran, który zawiera informację o **Numerze** i **Punktach Monitorowania**. Dodamy teraz przykładowe dodatkowe kolumny.

| Revenue en Labert (Barren)<br>Contra anticipation de la contra de la contra de la contra de la contra de la contra de la contra de la contra de<br>Contra de la contra de la contra de la contra de la contra de la contra de la contra de la contra de la contra d                                                                                                    |      |
|----------------------------------------------------------------------------------------------------|------|
| Provide the first of the state of the state |      |
|                                                                                                    |      |
|                                                                                                    |      |
| 0 mer Oriente 1000 num ne 1001 2 13, mere A                                                                                                    | - 10 |

Rys. 31 Ekran zleceń

By zmodyfikować wygląd ekranu **Zlecenia**, musimy kliknąć **PPM** (prawy przycisk myszy) w nagłówek dowolnej kolumny i wybrać z menu **Kolumny** podmenu **Pokaż/Ukryj kolumny**. Ukazało nam się okienko zawierające zbiór kolumn, wybieramy te, które nas interesują (w tym przykładzie będzie to: *Data wysyłki, Ilość* oraz *KodProduktu.Nazwa*), i przesuwamy na nagłówek którejś z kolumn – oczywiście taki nagłówek można "chwycić" i umieścić w innym miejscu, jeżeli chcemy zmienić kolejność.

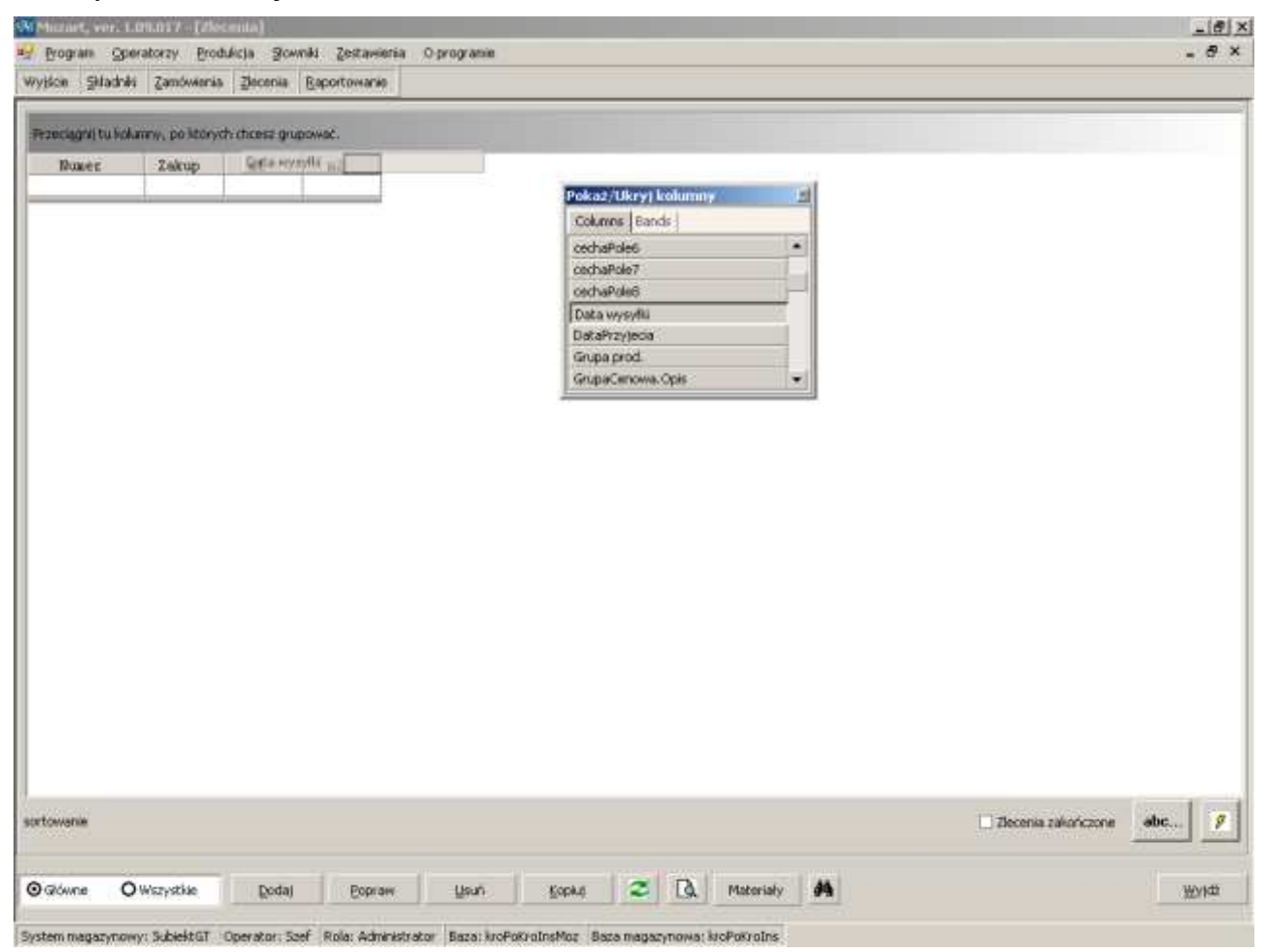

Rys. 32 Dodawanie nowych kolumn na ekranie Zlecenia

Po modyfikacjach powinniśmy uzyskać następujący widok:

| Mozart, ve              | er. 1.09.017 - [28                 | ecenia]          |                                 |                 |            |    |             |    |                       | _(#);           |
|-------------------------|------------------------------------|------------------|---------------------------------|-----------------|------------|----|-------------|----|-----------------------|-----------------|
| Program<br>Wybicie Skla | Operatorzy Erc<br>adněti Zamówieni | ia Zecenia I     | iki Zestavileri<br>Raportowanie | a Oprogramie    |            |    |             |    |                       | - 8 ×           |
|                         |                                    |                  |                                 |                 |            |    |             |    |                       |                 |
| Przeciagnii ti          | u kolumny, po ktor                 | ychichcesz grupi | ovwać.                          |                 |            |    |             |    |                       |                 |
| Numer                   | Data wy                            | ayiki            | Ilesc Zod                       | Produktu. Nazwa | Zakup      | 14 | 3 K         |    |                       |                 |
|                         |                                    |                  |                                 |                 |            |    |             |    |                       |                 |
|                         |                                    |                  |                                 |                 |            |    |             |    |                       |                 |
|                         |                                    |                  |                                 |                 |            |    |             |    |                       |                 |
|                         |                                    |                  |                                 |                 |            |    |             |    |                       |                 |
|                         |                                    |                  |                                 |                 |            |    |             |    |                       |                 |
|                         |                                    |                  |                                 |                 |            |    |             |    |                       |                 |
|                         |                                    |                  |                                 |                 |            |    |             |    |                       |                 |
|                         |                                    |                  |                                 |                 |            |    |             |    |                       |                 |
|                         |                                    |                  |                                 |                 |            |    |             |    |                       |                 |
|                         |                                    |                  |                                 |                 |            |    |             |    |                       |                 |
|                         |                                    |                  |                                 |                 |            |    |             |    |                       |                 |
|                         |                                    |                  |                                 |                 |            |    |             |    |                       |                 |
|                         |                                    |                  |                                 |                 |            |    |             |    |                       |                 |
|                         |                                    |                  |                                 |                 |            |    |             |    |                       |                 |
|                         |                                    |                  |                                 |                 |            |    |             |    |                       |                 |
|                         |                                    |                  |                                 |                 |            |    |             |    |                       |                 |
|                         |                                    |                  |                                 |                 |            |    |             |    |                       |                 |
|                         |                                    |                  |                                 |                 |            |    |             |    |                       |                 |
|                         |                                    |                  |                                 |                 |            |    |             |    |                       | Accessed in the |
| ortowanie               |                                    |                  |                                 |                 |            |    |             |    | 🗌 Zlecenia zakończone | abc 9           |
| 2.01                    | Outrester                          | - Dudui          | -17. marca                      | I we I          | - March 10 |    |             |    |                       |                 |
| D GROWINE               | O wszysciae                        | (goda)           | Fobuard                         | filen           | Fobert     |    | A Paterialy | 94 |                       | WYY62           |

Rys. 33 Ekran zleceń po modyfikacjach

Żeby dodać nowe zlecenie, klikamy przycisk **Dodaj** (znajdujący się na dolnym *pasku narzędziowym*) i modyfikujemy ekran zlecenia, wybierając jako **Ramę** (taboret) **kod odbiorcy** (ABC) i **planowaną ilość** (*12*), powinniśmy otrzymać:

|                                                | e Rama I     | Concernation of the second |  |
|------------------------------------------------|--------------|----------------------------|--|
| O sez producu growneg<br>@7 andraoura crocháte | TABORET      | Dokument                   |  |
| O Z przydzielonym produ                        | Aten         | Kosety                     |  |
| and the second days                            | Induced      | Symulactic                 |  |
| Nezwa produktu                                 | Paporet      |                            |  |
| Naziwa wanienku                                | Nawy         |                            |  |
| Typ złacenia :                                 |              | -                          |  |
| Typ złacenia i                                 | P 2          |                            |  |
| Kod odbiorcy (                                 | 48C *        |                            |  |
| Data przyjęda i                                | 30/08/2007 • |                            |  |
| Bość chi na realizację :                       | 24 🛊         |                            |  |
| Data wysylli :                                 | 23/09/2007 • |                            |  |
| Bošć                                           | 12.000000    |                            |  |
| Bosć technologicana (                          | 12.000000    |                            |  |
|                                                |              |                            |  |
|                                                |              |                            |  |
|                                                |              |                            |  |
|                                                |              |                            |  |
|                                                |              |                            |  |

Rys. 34 Zlecenie produkcyjne taboretu

Po zapisaniu na liście zleceń pojawiło się nowe zlecenie:

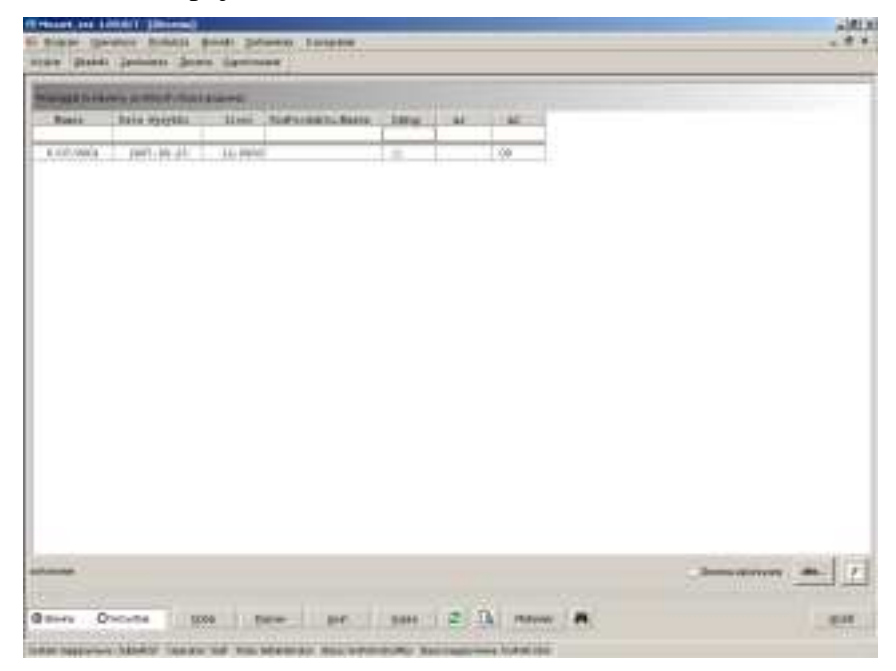

Rys. 35 Nowe zlecenie

Teraz zrobimy bilansowanie, tzn. sprawdzimy, czy mamy wystarczającą ilość materiałów do wykonania zlecenia. By je wykonać, najeżdżamy kursorem nad zlecenie, nad kolumnę **Punktu Monitorowania** *zaopatrzenia* (kolumna z) i klikamy **PPM**. Z wyświetlonego menu wybieramy **Właściwe bilansowanie.** Pojawi nam się okienko z pytaniem: *Czy wykonać bilansowanie?*. Odpowiadamy **Tak**. Pojawia się następne okienko z informacją o braku surowców i pytaniem: *Czy wyświetlić bilans surowców?*. Odpowiadamy **Nie** (jeżeli ktoś jest ciekaw może kliknąć tak, nie ma to wpływu na dalszą część tuto riala). Na następne pytanie: *Czy wykonać częściową rezerwację surowców?*. Odpowiadamy **Tak**.

Po wykonanych operacjach opis zlecenie uległ modyfikacji, w kolumnie  $\mathbf{z}$  pojawiła się symbol W().

**Uwaga:** możliwa jest oczywiście sytuacja, w której nie ma wszystkich materiałów. Wtedy pojawi się stosowny ekran – można taką listę braków wydrukować lub wyeksportować do Excela. Zlecenie jest możliwe do uruchomienia, ale przed wykonaniem Raportowania wykonania produkcji, trzeba przyjąć na magazyn brakujące **składniki**..

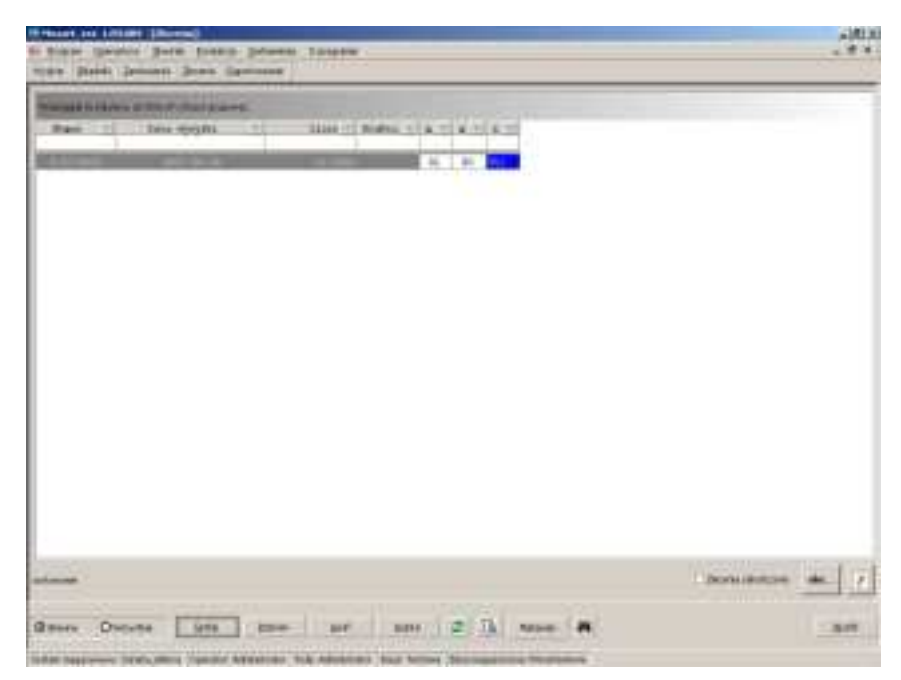

Rys. 36 Ekran zleceń po zbilansowaniu

Po bilansowaniu na ekranie zleceń (Rys. 22) pojawiły się – w kolumnach **Punktów Monitorowania** – podzlecenia:

- "01" na wykonanie siedziska
- "00" na wykonanie gotowego taboretu

Ekran jest gotowy do rejestrowania działań na hali produkcyjnej.

Rozpoczynamy od podzlecenia "01" (produkcja siedziska). Pierwszą czynnością jest przydzielanie

pracownika (listę **pracowników Mozart** dziedziczy **po systemie magazynowym**) do podzlecenia). W tym celu klikamy **PPM** (prawym przyciskiem myszy) na komórce zawierającej numer podzlecenia – pojawi się menu podręczne, z którego wybieramy: **Przydziel: tylko wskazane podzlecenie**. W oknie **Realizacji zlecenia: montaz 02** wybieramy pracownika (**kod:** 06; **Imię**: Paweł) i klikamy **Zapisz**.

| Numer :          | P/07/0            | 001/00     |            |        |  |
|------------------|-------------------|------------|------------|--------|--|
| Produkt          | tabore            | ət         |            |        |  |
| llość :          | 12,000            | 0000       |            | Zapisz |  |
| Kod pracownika : |                   |            | -          | Wyjdź  |  |
| 13 m.a —         | Kod Imię Nazwisko |            |            |        |  |
|                  | 006               | PAWEŁ      | ANDRZEJ    | EWSKI  |  |
|                  | 007               | DAMIAN     | BEDNAREK   |        |  |
|                  | 008               | DOROTA     | BUJAK      |        |  |
|                  | 009               | ARTUR      | STRZELECKI |        |  |
|                  | 010               | MIROSŁA    | HUBAR      |        |  |
|                  | 013               | MIECZYSŁ   | PRUDZIE    | NICA   |  |
|                  | 122013            | ILLERTON I | UNIVERSE   |        |  |

Rys. 37 Przydzielanie pracownika do zlecenia

Komórka podzlecenia "01" zmienia kolor na jasnoniebieski (kolory komunikujące można modyfikować w **Menu Konfiguracji**), a napis zmienia się z "01" na "W01" (wydano do realizacji podzlecenie "01").

## 4.5 Raportowanie.

Następnie ponownie klikamy **PPM** zawierającej numer zlecenia i wybieramy **Raport**, pojawia nam się okno **Raportowania Produkcji:** 

| 2/07/0001/00             |                               |        |
|--------------------------|-------------------------------|--------|
| Nazwa produktu :         | taboret                       |        |
| Aktualny stan zlecenia : | w                             |        |
| Wydział :                | montaz 02                     |        |
| Ilość planowana : 12,0   | 00000 Wykonano : 0            |        |
| Ilość wykonana : 12      | 2,000000                      |        |
| W tym braków :           | ),000000 🔁 🗌 Zakończ zlecenie |        |
| Lista surowców           | Ilość wybranych 0,000000      |        |
|                          |                               |        |
| Magazyn RW: Główny       | · ·                           | Zapisz |
| ACC 20400-0 11           |                               |        |

Rys. 38 Raportowanie produkcji

Zaznaczamy *checkpoint* przy **Zakończ Zlecenie** i klikamy **Zapisz**<sup>2</sup>. Klikamy kilkukrotnie **Tak** (program będzie nas informował o wystawianiu kolejnych dokumentów). Te same czynności powtarzamy w przypadku kolumny **m2**. Na koniec powinniśmy otrzymać taki oto ekran:

<sup>2</sup> **Uwaga:** możliwa jest oczywiście realizacja częściowa – ilość wykonana < ilość planowana – oraz braki. W tym przykładzie zajmujemy się najprostszym przypadkiem.

| Mozart, ver.          | 1.09.015 - [Zlecenia]          |                    |                                                                                                    |                         | _ # >                 |
|-----------------------|--------------------------------|--------------------|----------------------------------------------------------------------------------------------------|-------------------------|-----------------------|
| Brogram Opera         | torzy Brodukcja Słowniki Zesti | awlenia Oprogramie |                                                                                                    |                         | - 6 )                 |
| lyjscle Skladniki     | Zamówienia Zlecenia Baportov   | wanie              |                                                                                                    |                         |                       |
| Geligtijnskikeny, pri | Went dans grannel.             |                    |                                                                                                    |                         |                       |
| Barr                  | Para sysyin)                   | Lices A FodFrode   | 81. 82 81                                                                                                    |                         |                       |
| P/69/0001-            | 2807.09.54                     | 12,0100            | 0012-0002 0112                                                                                                    |                         |                       |
|                       |                                |                    |                                                                                                    |                         |                       |
|                       |                                |                    |                                                                                                    |                         |                       |
|                       |                                |                    |                                                                                                    |                         |                       |
|                       |                                |                    |                                                                                                    |                         |                       |
|                       |                                |                    |                                                                                                    |                         |                       |
|                       |                                |                    |                                                                                                    |                         |                       |
|                       |                                |                    |                                                                                                    |                         |                       |
|                       |                                |                    |                                                                                                    |                         |                       |
|                       |                                |                    |                                                                                                    |                         |                       |
|                       |                                |                    |                                                                                                    |                         |                       |
|                       |                                |                    |                                                                                                    |                         |                       |
|                       |                                |                    |                                                                                                    |                         |                       |
|                       |                                |                    |                                                                                                    |                         |                       |
|                       |                                |                    |                                                                                                    |                         |                       |
| 10.000 (10.000)       |                                |                    |                                                                                                    |                         | and the second second |
| towarm: Dasc (+)      |                                |                    |                                                                                                    | 1 Becones callasticrone | abe                   |
|                       |                                |                    | and the second states                                                                                                    |                         |                       |
| diam Owned            | Partie Brance Ibia             | NAME OF TA         | A CONTRACTOR OF A CONTRACTOR OF A CONTRACTOR OF A CONTRACTOR OF A CONTRACTOR OF A CONTRACTOR OF A CONTRACTOR OF A CONTRACTOR OF A CONTRACTOR OF A CONTRACTOR OF A CONTRACTOR OF A CONTRACTOR OF A CONTRACTOR OF A CONTRACTOR OF A CONTRACTOR OF A CONTRACTOR OF A CONTRACTOR OF A CONTRACTOR A CONTRACTOR A CONT |                         | an at a               |

Rys. 39 Zakończone zlecenie

Taboret został wykonany – w **systemie magazynowym** pojawiło się 12 sztuk, na które możemy tam wystawić fakturę sprzedaży.

## 4.6 Podsumowanie

- zdefiniowaliśmy "strukturę organizacyjną firmy" (Punkty Monitorowania)
- zdefiniowaliśmy produkt i jego podzespoły
- utworzyliśmy odpowiednie podzlecenia
- sprawdziliśmy, czy mamy niezbędne (do realizacji zlecenia) zapasy w magazynie (dla brakujących utworzony został raport o brakach, będący pomocą dla działu zaopatrzenia)
- przydzieliliśmy zlecenia pracownikom
- zaraportowaliśmy wykonanie półproduktu i produktu
- w trakcie powyższych działań powstały dokumenty magazynowe:
  - pobrań surowców i podzespołów (RW)
  - przychodów półproduktu i produktu (PW) z odpowiednim kosztem